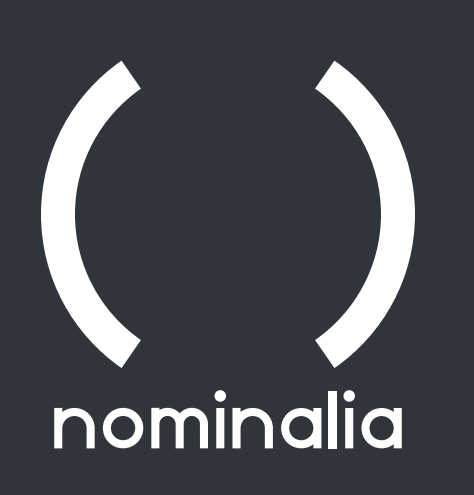

# Cómo crear una web con el Wordpress que incluye tu dominio

Webinar

www.nominalia.com

# ÍNDICE

01. WP preinstalado

02. Salud del Sitio

- 03. Requisitos Wordpress
- 04. ¿Qué tiene nuestro WP?

05. ¿Qué versión de PHP usar?

06. Cambiar versión de PHP

07. Módulos PHP

08. Plantillas

09. Plantilla Astra

**10**. Plugins

11. Páginas

12. Demo

13. Recursos cPanel

14. Elementor

15. RGPD

16. Caché

17. WP Fastest Cache

18. ¿Dónde encontrar imágenes?

- 19. Comprimir imágenes vía web
- 20. Comprimir imágenes con un plugin

## WP PREINSTALADO

Al activar nuestro WP Gratis (incluido en el dominio), el cPanel instala la última versión de Wordpress disponible. Esto es lo que nos vamos a encontrar al acceder.

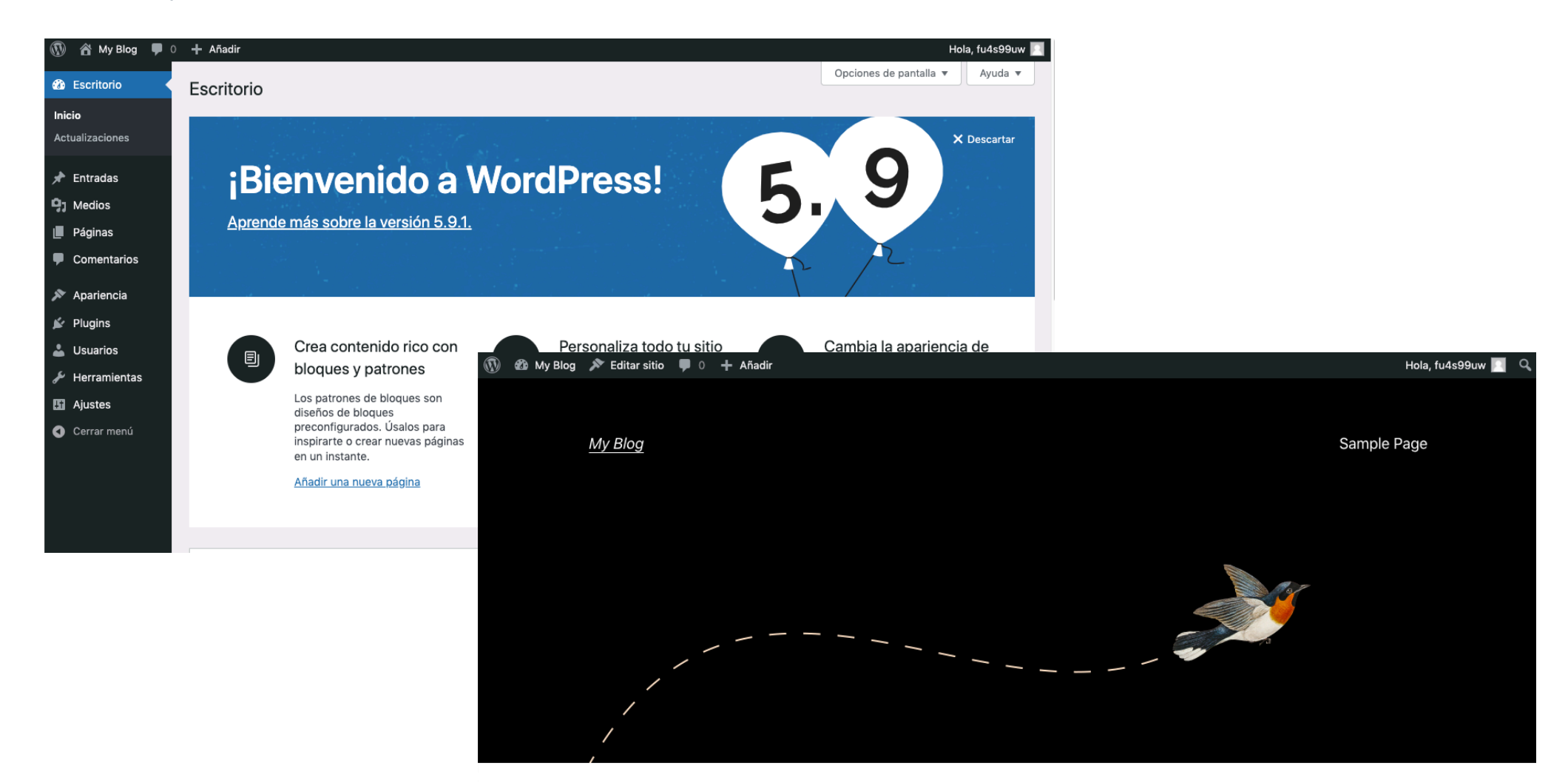

Hello world!

## Salud del Sitio

02

Desde la versión 5.2 que existe una herramienta denominada "Salud del Sitio" Es una herramienta que realiza un análisis la instalación de WordPress, el hosting dónde está instalado y muestra datos técnicos.

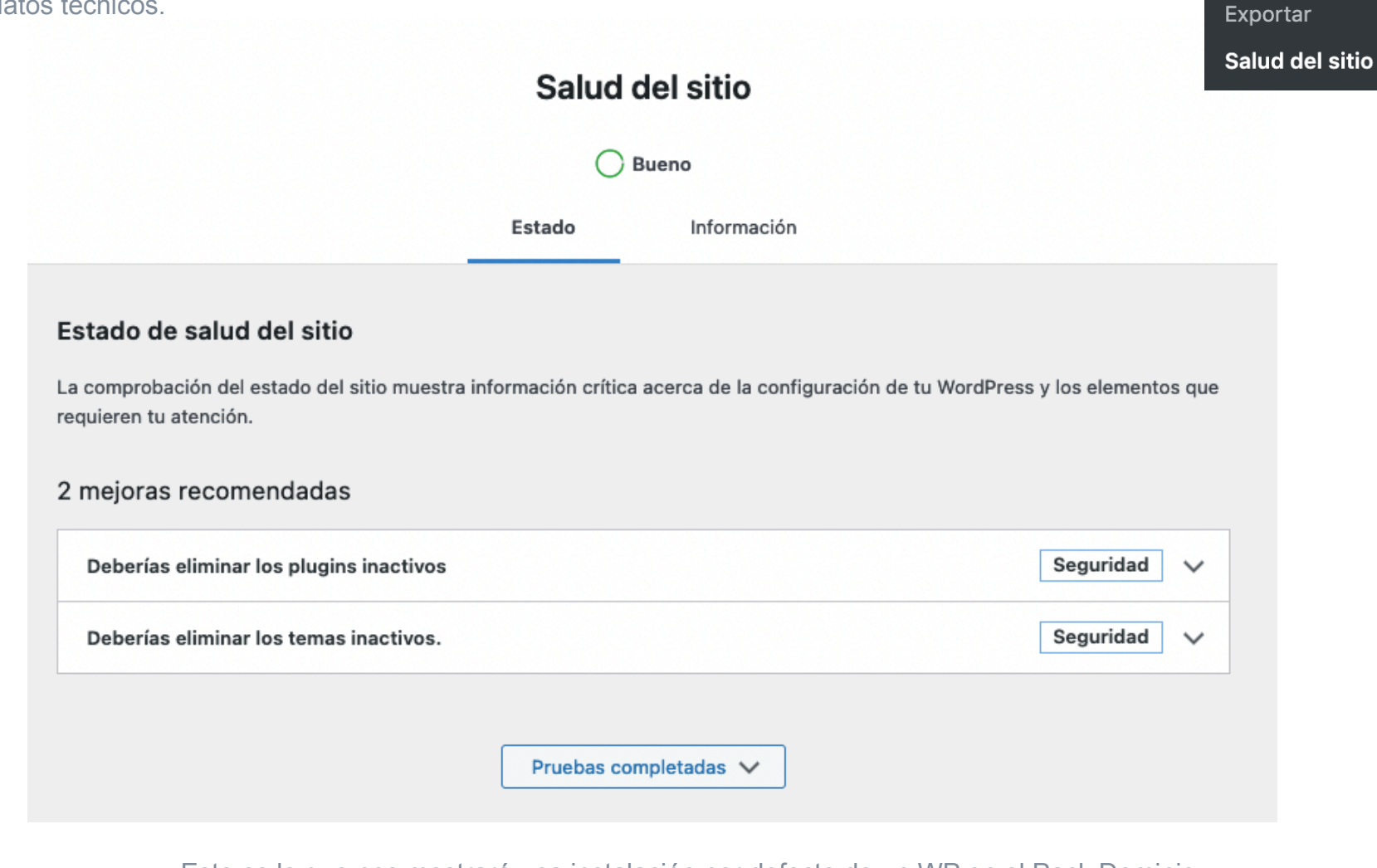

差 Herramientas

Herramientas

disponibles

Importar

Esto es lo que nos mostrará una instalación por defecto de un WP en el Pack Dominio. Aquellos temas o plugins que no vais a usar es mejor eliminarlos

### 03 Requisitos Wordpress

Segun Wordpress.org los requisitos para un buen funcionamiento de la actual versión de WP son:

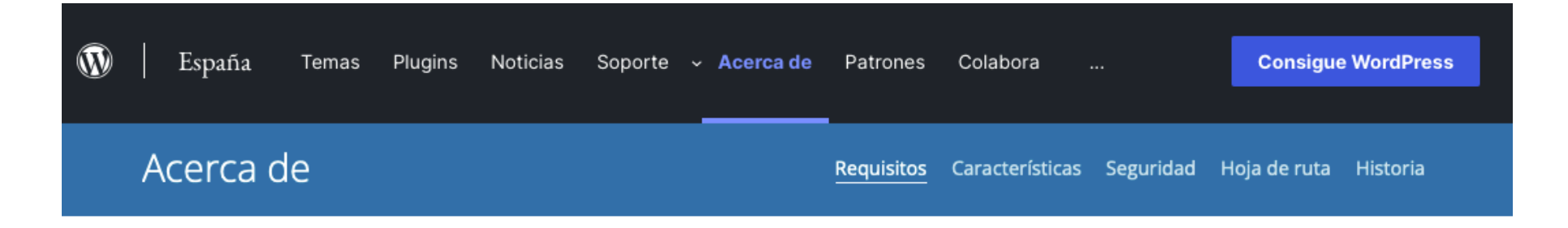

#### Requisitos

Para ejecutar WordPress, recomendamos que tu servidor sea compatible con:

- <u>PHP</u> versión 7.4 o superior.
- <u>MySQL</u> versión 5.7 o superior O <u>MariaDB</u> versión 10.2 o superior.
- Compatible con <u>HTTPS</u>

https://es.wordpress.org/about/requirements/

# ¿Qué tiene nuestro WP?

04

#### Salud del sitio

| En la segunda pestaña de Salud del sitio denominada "información" podemos            |
|--------------------------------------------------------------------------------------|
| saber la versión de PHP y Base de datos de nuestro Wordpress para saber si cumplimos |
| con los requisitos. Nominalia los cumple en todas las nuevas instalaciones.          |

|        | Bueno       |
|--------|-------------|
| Estado | Información |

| Servidor                                                           | ^                                                                                                    |
|--------------------------------------------------------------------|----------------------------------------------------------------------------------------------------|
| Las opciones que se muestran a<br>posible que necesites la ayuda d | continuación se refieren a la configuración de tu servidor. Si hay cambios obligatorios, es<br>e tu alojamiento web. |
| Arquitectura del servidor                                          | Linux 3.10.0-962.3.2.lve1.5.26.4.el7.x86_64 x86_64                                                                   |
| Servidor web                                                       | Apache                                                                                                    |
| Versión de PHP                                                     | 8.0.13 (Admite valores de 64 bits)                                                                                   |

| Base de dato | S        |                    | ^ |
|--------------|----------|--------------------|---|
| Extensión    |          | mysqli             |   |
| Versión del  | servidor | 5.7.36-log-cll-lve |   |
| Versión del  | cliente  | 5.7.36             |   |

PHP 7.4 Seguirá recibiendo soporte solo hasta el 28/11/22. PHP 8 se lanzó en noviembre 2020. Es más seguro al ser más estricto con el código y tiene mejor rendimiento

#### Y PHP 8.1?

Podemos encontrar plugins no compatibles Podemos encontrar plantillas no compatibles

Se recomienda PHP 8 en instalaciones nuevas. En Worpdress en funcionamiento con una versión de PHP anterior, dependerá de la versión de WP y de la plantilla / plugins que el cliente use por temas de compatibilidad.

### Cambiar versión PHP

06

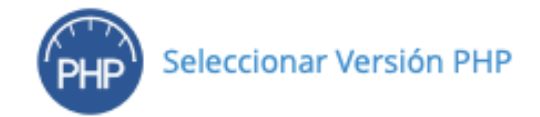

cPanel permite modificar la versión de PHP desde el apartado "Selector PHP" Para una nueva instalación de Wordpress es mejor elegir la versión PHP 8.0

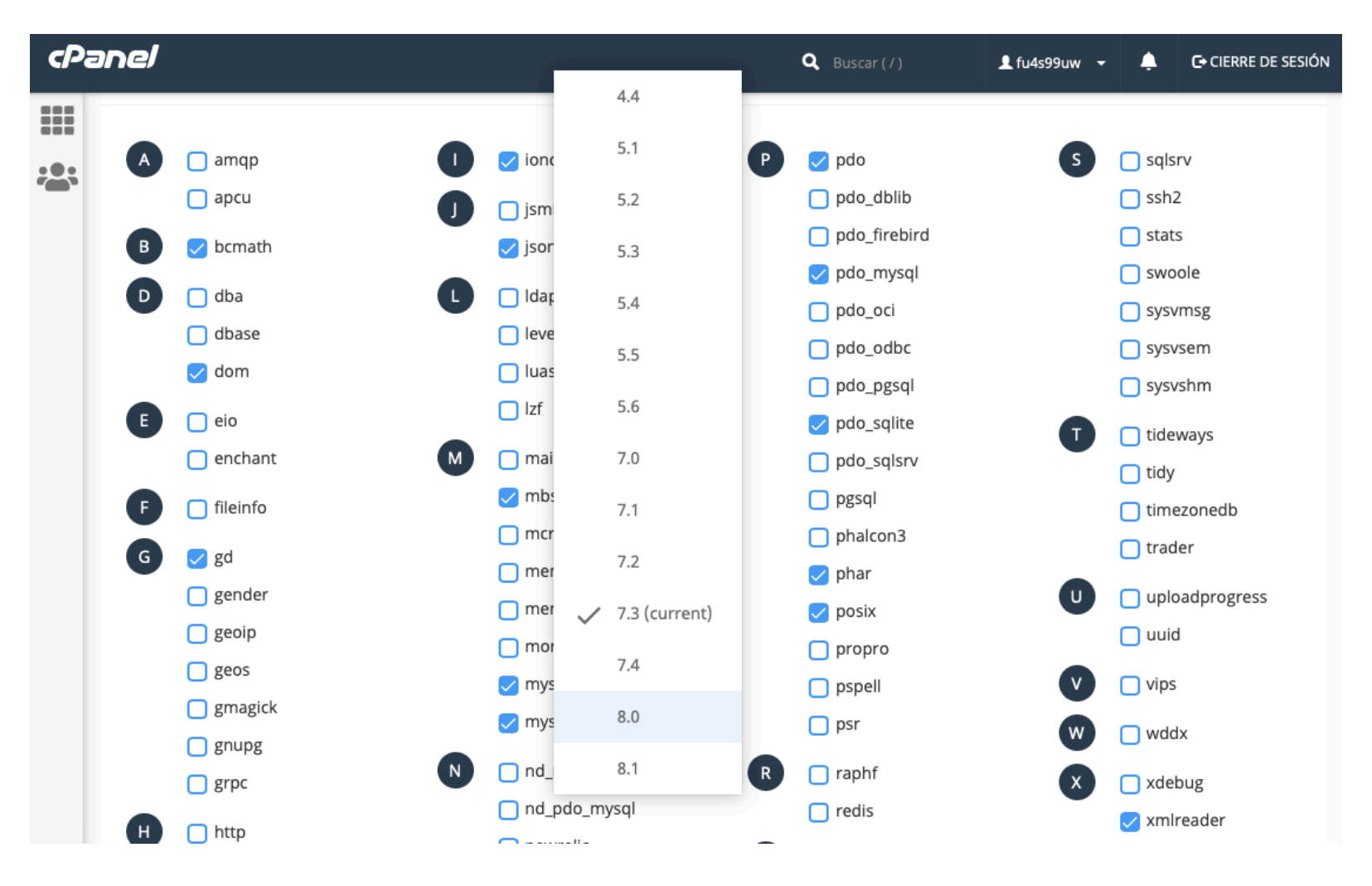

https://www.nominalia.com/help/cambiar-version-php-en-hosting-linux-con-cpanel/

## Módulos PHP

07

Además de cambiar la versión de PHP, desde cPanel también podemos activar modulos. Por defecto, Nominalia activa los modulos necesarios para un buen funcionamiento de Wordpress. Pero recomendamos también activar los marcados en rojo, que nos ayudaran a tener un mejor rendimiento.

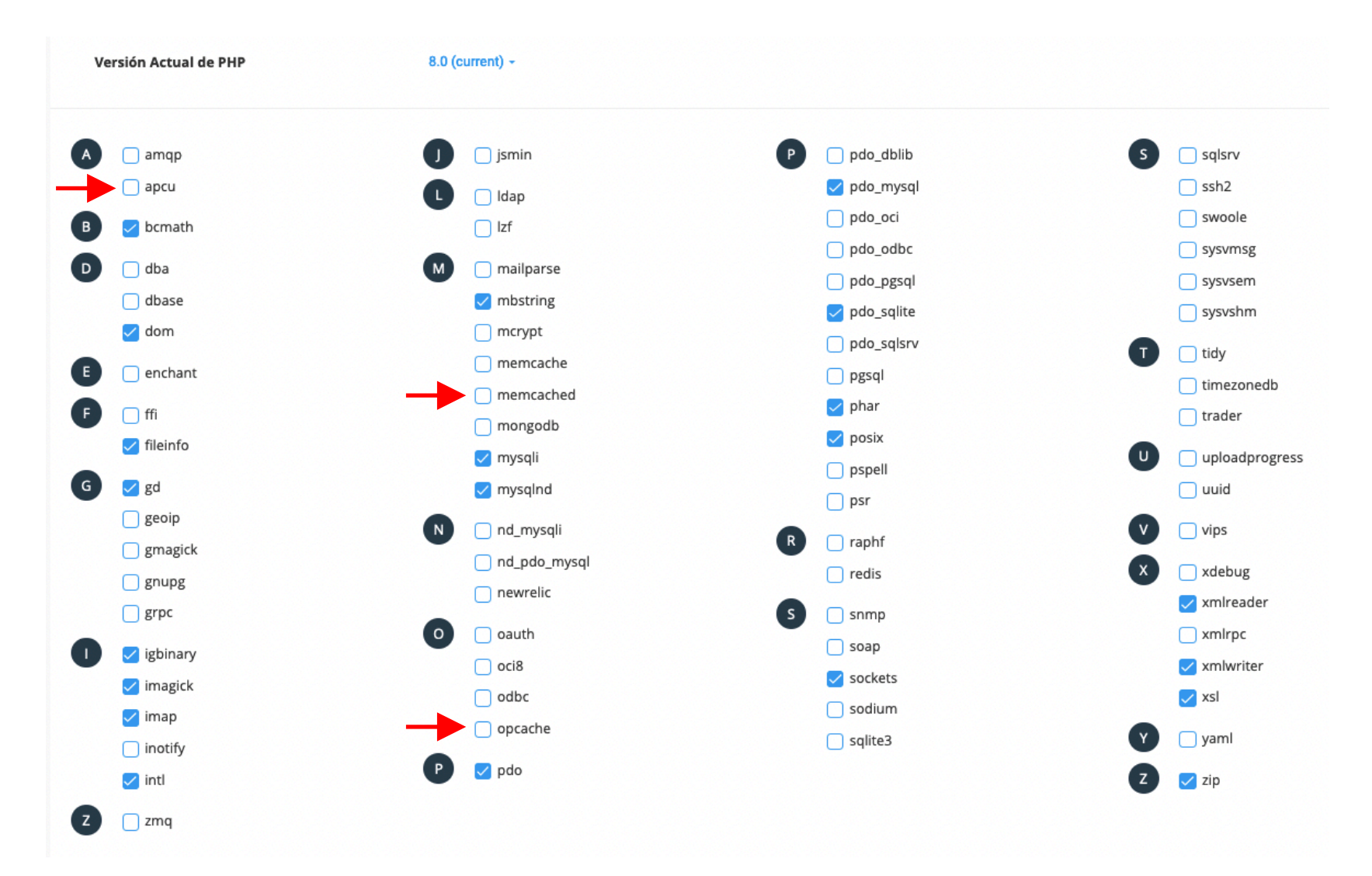

#### 08

#### Plantillas

Hay millones de plantillas en WP. Nosotros usaremos el template ASTRA para hacer la simulación. Se trata de un template fácil de personalizar de forma visual, tiene buena velocidad de carga, su código fuente está optimizado, se integra muy bien con el editor Elementor y dispone de una versión gratuita muy completa.

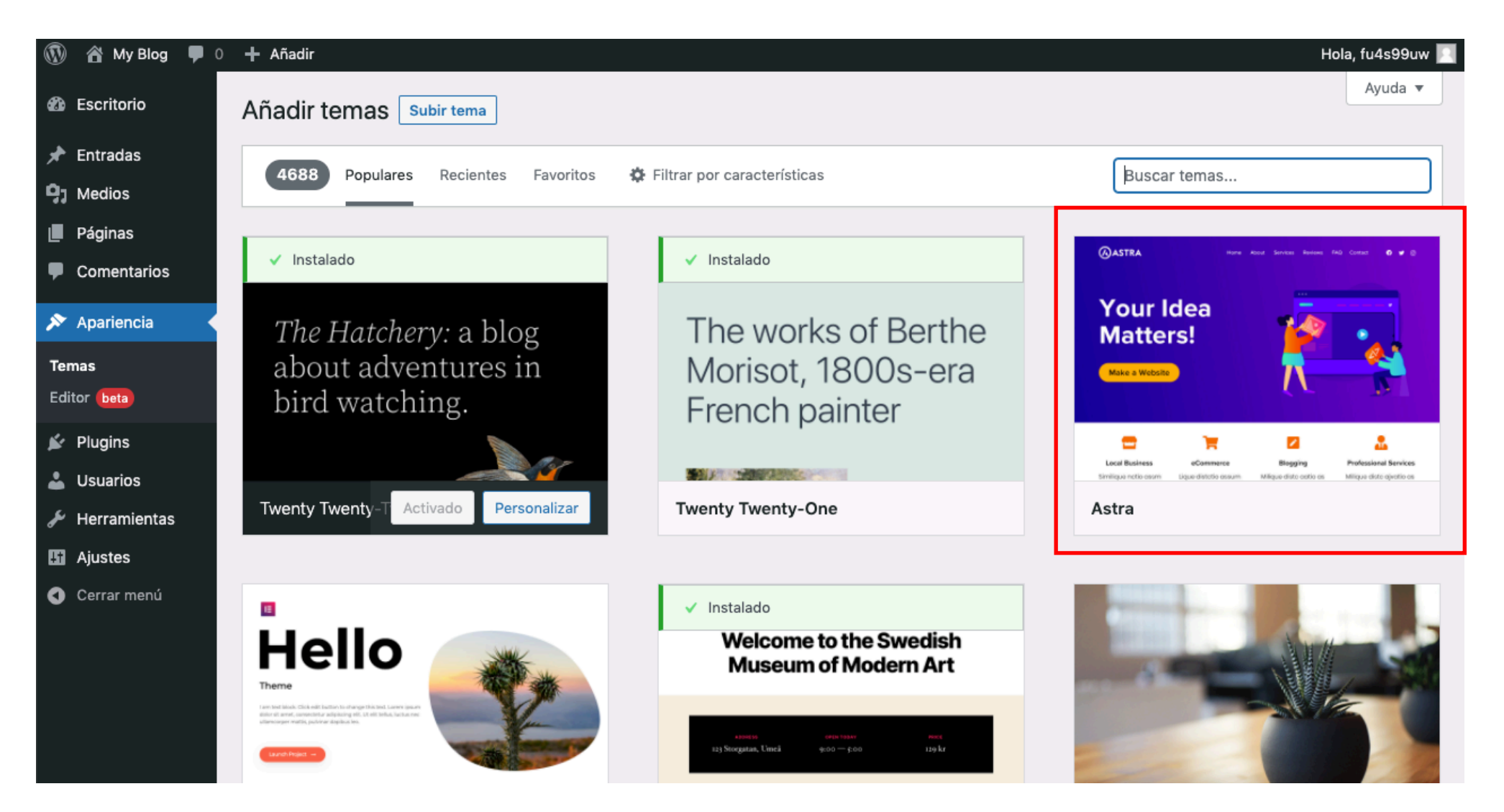

### Plantilla Astra

Tras la activación de la plantilla Astra. Se os preguntará que instaléis "plantillas de inicio". Es un plugin con acceso a una biblioteca de demos creadas con esta plantilla. Es importante que marquéis el Editor Elementor, para que os muestre solo aquellos sitios que funcionen con este editor. Tras la elección de la demo, os descargará una copia idéntica con sus fotos, textos y plugins. Es una forma de no empezar desde cero vuestra web. Tendréis una primera base en la que poder empezar a trabajar para personalizarla a vuestro gusto.

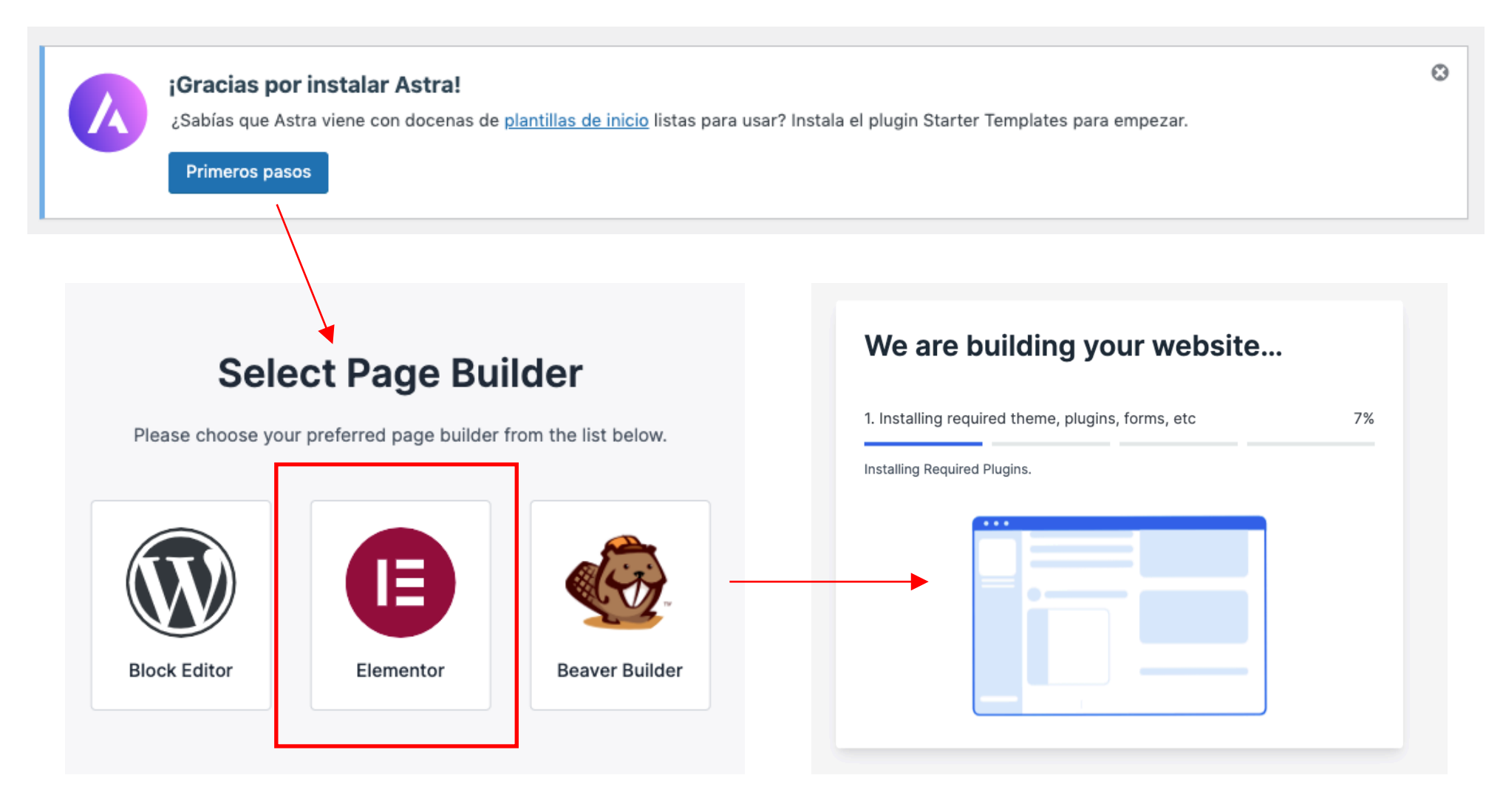

# 10 Plugins Tras la instalación de la DEMO

| Plug  | JINS Añadir nuevo                                          |                                                                                                    | Opcio           | ones de pantalla 🔻                    | Ayuda 🔻     |
|-------|------------------------------------------------------------|----------------------------------------------------------------------------------------------------|-----------------|---------------------------------------|-------------|
| Todos | (5)   Activos (3)   Inactivos (2)                          | Actualizaciones automáticas desactivadas (5)                                                                                                    | Buscar p        | plugins instalados                    |             |
| Acci  | ones en lote V Apli                                        | icar                                                                                                    |                 |                                       | 5 elementos |
|       | Plugin                                                     | Descripción                                                                                                    |                 | Actualizaciones aut                   | tomáticas   |
|       | Akismet Anti-Spam<br>Activar   Borrar                      | Utilizado por millones, Akismet es, posiblemente, la mejor manera del mundo de <b>proteger tu blog del s</b><br>Mantiene tu blog protegido incluso cuando duermes. Para comenzar: activa el plugin Akismet y ve a la<br>de ajustes de Akismet para establecer tu clave de la API.<br><b>Versión 4.2.2   Por Automattic   Ver detalles</b>                      | spam.<br>página | Activar las actualizad<br>automáticas | iones       |
|       | Elementor<br>Ajustes   Desactivar   Ir a la<br>versión Pro | El maquetador de páginas Elementor lo tiene todo: maquetador de páginas de arrastrar y soltar, diseño<br>píxel perfecto, edición adaptable a móviles y más. ¡Empieza ahora!<br>Versión 3.5.6   Por Elementor.com   Ver detalles   Documentos y preguntas frecuentes   Videotutoriales                                                                          | ) de            | Activar las actualizad<br>automáticas | iones       |
|       | Hello Dolly<br>Activar   Borrar                            | Esto no es solo un plugin, simboliza la esperanza y entusiasmo de toda una generación resumidas en la palabras más famosas cantadas por Louis Armstrong: Hello, Dolly. Cuando lo actives verás frases al az Hello, Dolly en la parte superior derecha de cada página de tu pantalla de administración.<br>Versión 1.7.2   Por Matt Mullenweg   Ver detalles    | as dos<br>ar de | Activar las actualizad<br>automáticas | tiones      |
|       | Plantillas de inicio<br>Ver biblioteca   Desactivar        | «Starter Template» es la solución todo en uno para sitios de inicio completos, plantillas de una sola pá<br>bloques e imágenes. Este plugin ofrece la biblioteca premium de plantillas preparadas y proporciona ac<br>rápido a hermosas imágenes de Pixabay que pueden importarse fácilmente en tu web.<br>Versión 3.1.5   Por Brainstorm Force   Ver detalles | gina,<br>cceso  | Activar las actualizad<br>automáticas | tiones      |
|       | WPForms Lite<br>Ajustes   Soporte premium  <br>Desactivar  | El plugin de formulario de contacto para WordPress para principiantes. Usa nuestro editor de formulario<br>arrastrar y soltar para crear tus formularios para WordPress.<br>Versión 1.7.2.1   Por WPForms   Ver detalles                                                                                                    | os de           | Activar las actualizad<br>automáticas | tiones      |
|       | Plugin                                                     | Descripción                                                                                                    |                 | Actualizaciones aut                   | tomáticas   |

# 11 Páginas Tras la instalación de la DEMO

| Páginas Añadir nueva                                        |          | Opciones de | pantalla 🔻 Ayuda 🔻                            |
|-------------------------------------------------------------|----------|-------------|-----------------------------------------------|
| Todo (7)   Publicados (6)   Borrador (1)                    |          |             | Buscar páginas                                |
| Acciones en lote 🗸 Aplicar Todas las fechas 🗸 Filtrar       |          |             | 7 elementos                                   |
| Título                                                      | Autor    | <b>P</b>    | Fecha                                         |
| About — Elementor                                           | fu4s99uw | _           | Publicada<br>27/11/2018 a las 09:17           |
| Contact — Elementor                                         | fu4s99uw | _           | Publicada<br>27/11/2018 a las 09:17           |
| Home — Página de inicio, Elementor                          | fu4s99uw | -           | Publicada<br>27/11/2018 a las 09:16           |
| Privacy Policy — Borrador, Página de política de privacidad | fu4s99uw | -           | Última modificación<br>03/03/2022 a las 15:30 |
| Projects — Elementor                                        | fu4s99uw | -           | Publicada<br>27/11/2018 a las 09:17           |
| Sample Page                                                 | fu4s99uw | -           | Publicada<br>03/03/2022 a las 15:30           |
| Services — Elementor                                        | fu4s99uw | _           | Publicada<br>27/11/2018 a las 09:17           |
| Título                                                      | Autor    | •           | Fecha                                         |
| Acciones en lote                                            |          |             | 7 elementos                                   |

### Demo

12

Para la simulación se ha elegido una demo con varias páginas informativas y un formulario de contacto.

Una página como podria tener cualquier cliente que decida hacerse una web en WP con su Pack Dominio. Una web sencilla, pero resultona.

Así es como se visualiza: https://maravillosospaisajes.com

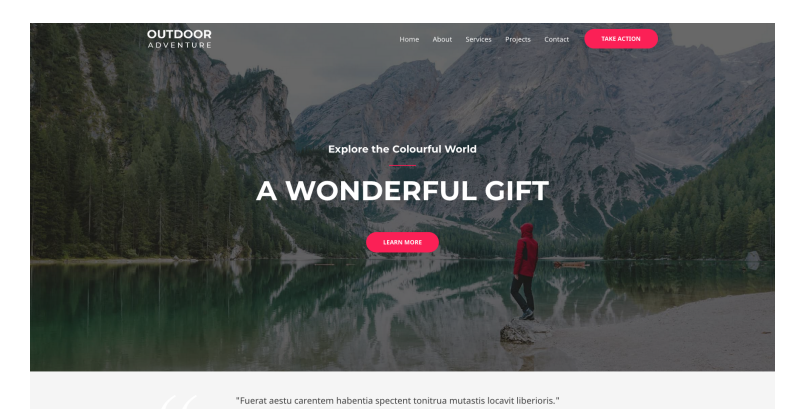

- Adam Sendler

UPCOMING EVENTS

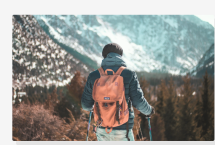

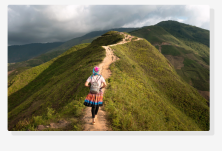

Everest Camp Tre

tis Fuerat aestu carentem hal

Fuerat aestu carentem habentia spec locavit liberioris inistra

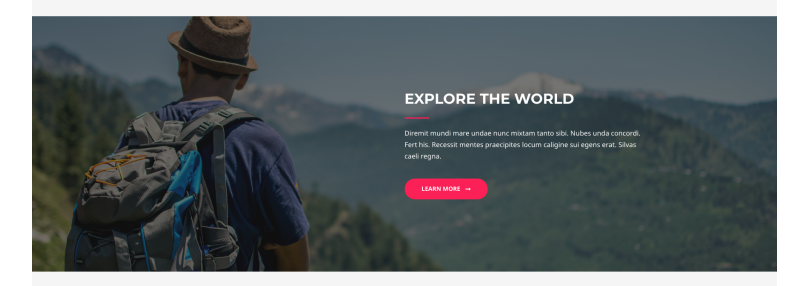

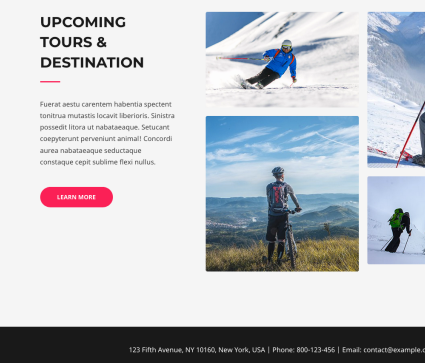

123 Fifth Avenue, NY 10160, New York, USA | Phone: 800-123-456 | Email: contact@example.co Copyright @ 2022 My Blog

## Recursos cPanel

13

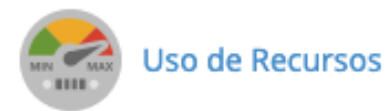

| Resource usage                                                                                               |                                                    |
|----------------------------------------------------------------------------------------------------|----------------------------------------------------|
| Dashboard Current usage Snapshot                                                                             |                                                    |
| Su sitio ha sido limitado en las ultim                                                                       | as 24 horas                                        |
| I/O usage resources were limited for your site                                                               |                                                    |
| DETALLES                                                                                                    | Dashboard Current usage Snapshot                   |
| Al importar la demo hemos superado los recursos del cpanel del Pack Dominio. El uso de I/O es la cantidad de | Su sitio no tuvo problemas en las ultimas 24 horas |
| bytes por segundo que los programas pueden leer/<br>escribir.                                                |                                                    |
| Es normal teniendo en cuenta que ha tenido que realizar                                                      |                                                    |
| un esfuerzo inicial volcando toda la información de golpe.                                                   |                                                    |
| Pasadas 24h Este mensaie desaparecerá                                                                        | DETALLES                                           |

https://www.nominalia.com/asistencia/superacion-recursos-hosting-cpanel-limites-lve/

### ELEMENTOR

14

La parte de contenido de la web se gestiona mediante el editor Elementor, un maquetador visual para Wordpress que facilita la disposición de los textos e imágenes. Ahora mismo, se la considera la mejor herramienta del mercado para diseñar tu web en Wordpress.

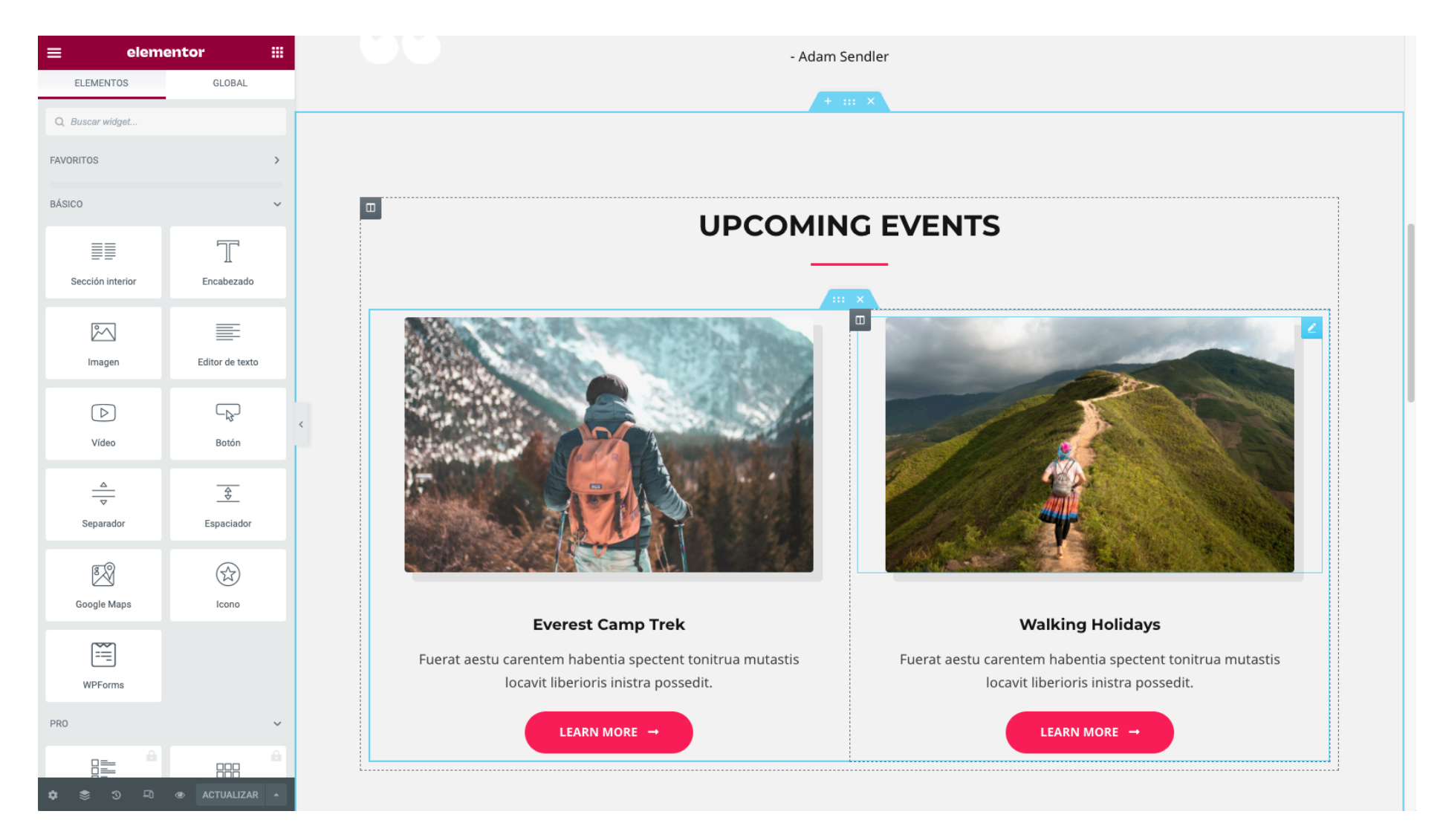

Para ver en más profundidad Elementor os dejamos nuestro tutorial en video https://www.nominalia.com/help/como-editar-los-textos-botones-imagenes-con-elementor-en-tu-wordpress-onepage/ Elementor es una herramienta que necesita muchos recursos para funcionar correctamente. Es aconsejable verificar si cumplimos los requisitos.

#### Starter Checklist

Use this checklist to help guide you. Tick all that apply.

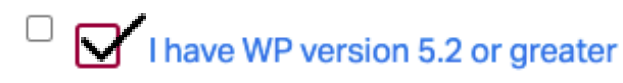

- I have PHP version 7.0 or greater
- I have MySQL version 5.6 or greater OR MariaDB version 10.0 or greater
  - I have WP Memory limit of 128 MB or greater (256 MB or higher is preferred)
  - I have the correct folder permissions granted on my server
- I have new versions of Chrome, Firefox, Safari, or Microsoft Edge version 79 or greater
- I have access to a desktop or laptop computer

Por defecto el memory\_limit de nuestro PHP en cPanel estará configurado a 128MB. Se aconseja subirlo a 512MB

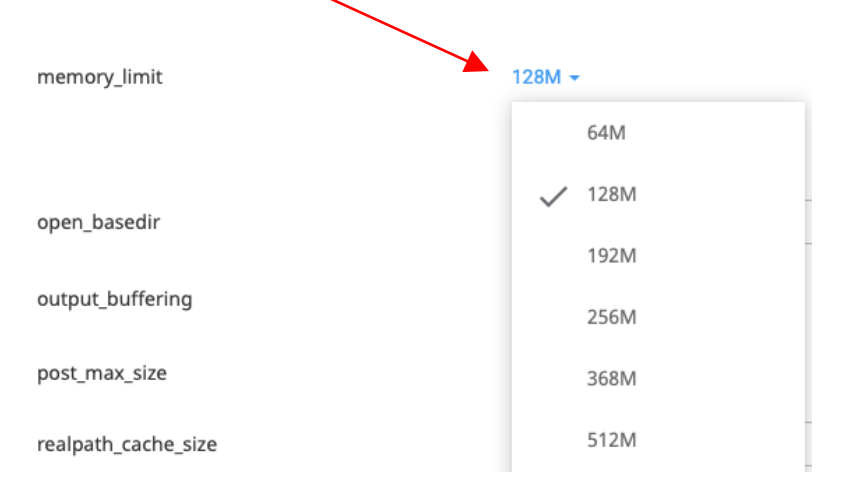

### 15

RGPD

Cualquier web está obligada a cumplir con la RGPD. Hay multitud de plugins para ello, pero recomendamos los plugins gratuitos...

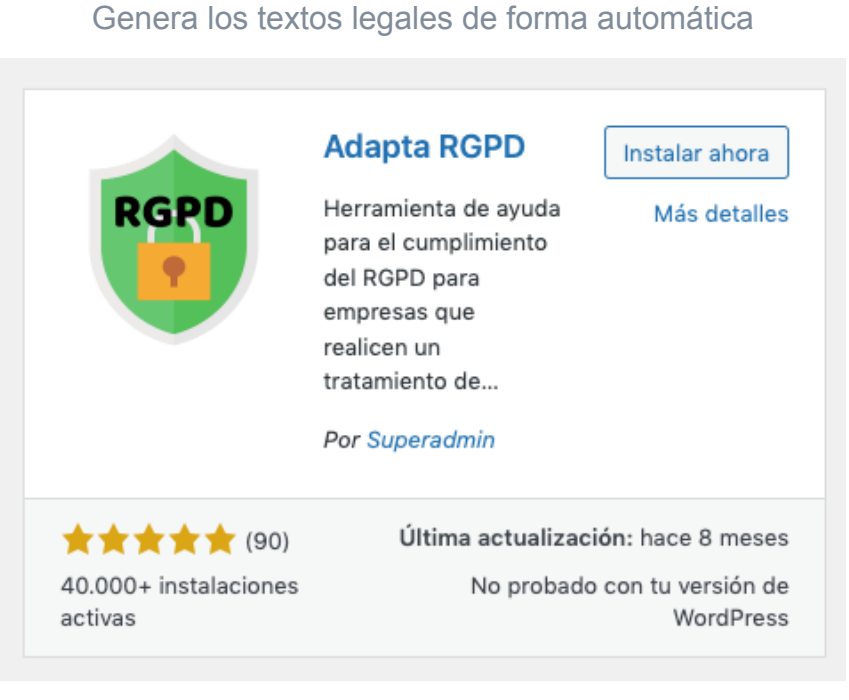

https://es.wordpress.org/plugins/adapta-rgpd/

Complianz -Instalar ahora **GDPR/CCPA** Más detalles Cookie Consent Configura tu aviso de cookies, el consentimiento de cookies y la política de cookies con nuestro asistente y el explorador de cookies. Compatible con el RGPD, DSGVO, TTDSG, LGPD, POPIA, GDPR, CCPA y ... Por Really Simple Plugins (731) Última actualización: hace 2 semanas 300.000+ instalaciones Compatible con tu versión de activas WordPress

Crea la popup de aceptación de cookies

https://es.wordpress.org/plugins/complianz-gdpr/

## Caché

16

Cada vez que un usuario nos visita, se realizan toda una serie de procesos y consultas a la base de datos, que generan el archivo final que el usuario visualiza a través del navegador.

Con un plugin de caché podemos guardar temporalmente una copia de esos archivos, de cada una de nuestras páginas, para que la enseñe a los usuarios sin tener que estar haciendo procesos y consultas cada vez que un usuario nos visita. De esta forma puede mejorar la velocidad de carga de la web.

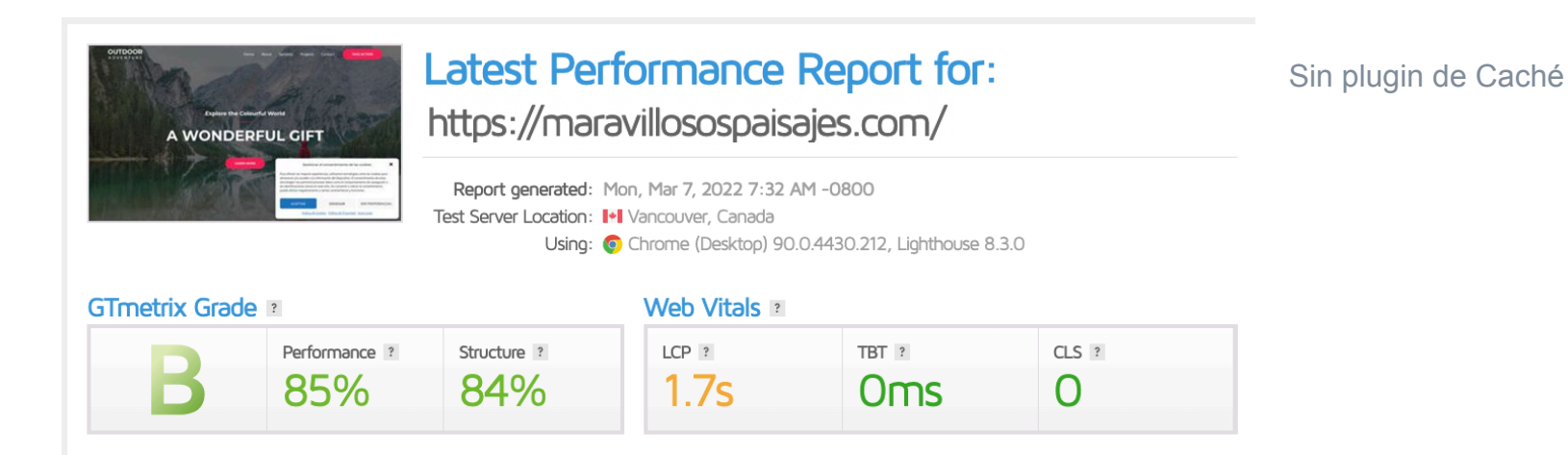

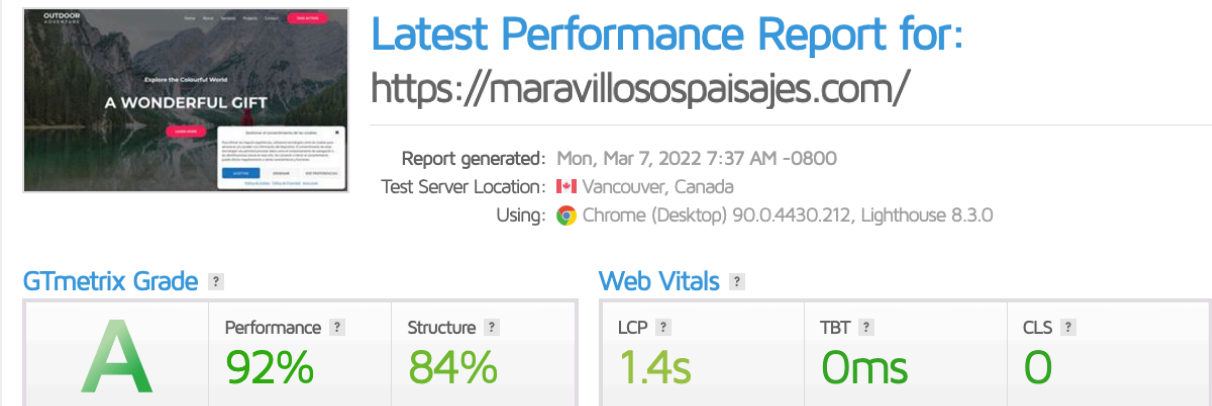

Con plugin de Caché

#### WP Fastest Cache 17

Hay gran catidad de plugins de Caché. WP Fastest Cache tiene una configuración sencilla con una interfaz intuitiva.

Dispone de una versión gratuita que es más que suficiente para mejorar la velocidad de WP.

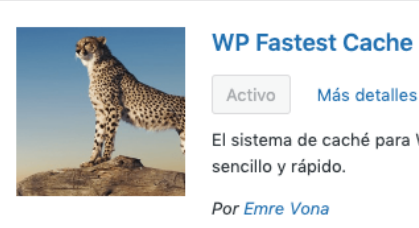

Activo Más detalles

El sistema de caché para WP más sencillo y rápido.

Por Emre Vona

**\* \* \* \* (3.668)** 1+ millón instalaciones activas

Última actualización: hace 1 semana ✓ Compatible con tu versión de WordPress

https://es.wordpress.org/plugins/wp-fastest-cache/

#### Opciones de WP Fastest Cache

| Ajustes  | Borrar la caché             | Optimización de imágenes           | Premium         | Excluir       | CDN                     | DB (75)     |         |
|----------|-----------------------------|------------------------------------|-----------------|---------------|-------------------------|-------------|---------|
| Siste    | ma de caché : ✔ A           | ctivar                             |                 |               |                         |             |         |
| Widg     | get de caché : 📃 R          | Reducir el número de consultas S   | SQL 🕕           |               |                         |             |         |
|          | Precargar : ✔ C             | Crear automáticamente la caché     | de todo el siti | io 🕕          |                         |             |         |
| Usuarios | conectados : 🗹 N            | lo mostrar la versión de la caché  | é para usuario  | s conectad    | os                      |             |         |
|          | Móvil : 🗌 N                 | lo mostrar la versión de escritor  | io de la caché  | en los disp   | oositivos r             | nóviles     |         |
| Tema     | para móviles : 📃 C          | Crear la caché para el tema para   | móviles 📵       |               |                         |             |         |
| N        | ueva entrada : 🗹 v          | /aciar los archivos de la caché ci | uando se publ   | lica una ent  | trada o pá              | gina        |         |
| Actualiz | ar la entrada : 🗹 ٧         | aciar los archivos de la caché c   | uando se actu   | ializa una e  | ntrada o p              | oágina 🕤    |         |
| Min      | imizar HTML : 🗹 P           | Puedes reducir el tamaño de la p   | ágina 📵         |               |                         |             |         |
| Minif    | y HTML Plus : 📃 N           | lás potente minimización HTML      |                 |               |                         |             |         |
| М        | inimizar CSS : ✔ P          | uedes reducir el tamaño de los     | archivos CSS    | 1             |                         |             |         |
| Mi       | nify Css Plus : 📃 N         | lás potente minimización CSS       |                 |               |                         |             |         |
| Co       | ombinar CSS : 🗹 R           | Reducir las solicitudes HTTP med   | diante archivo  | s JS combi    | nados 🤅                 |             |         |
|          | Minimizar JS : 📃 P          | Puedes reducir el tamaño de los    | archivos JS     |               |                         |             |         |
|          | Combinar JS : ✔ R           | Reducir las solicitudes HTTP med   | diante archivo  | s JS combi    | nados <mark>(h</mark> e | eader) 🕕    |         |
| Corr     | nbine Js Plus : 📃 R         | Reducir las solicitudes HTTP med   | diante archivo  | s JS combi    | nados (fo               | oter)       |         |
|          | Gzip : ✔ R                  | Reducir el tamaño de los archivos  | s enviados po   | r tu servido  | or 🕦                    |             |         |
| Caché de | el navegador : ✔ R          | Reducir el tiempo de carga de la   | página para lo  | os visitante  | s repetitiv             | os 🗊        |         |
| Desactiv | ar los emojis : 🗌 P         | Puedes eliminar los emojis CSS ir  | ntegrados y e   | l archivo «v  | vp-emoji-               | release.min | i.js» 🧊 |
| Bloqueo  | de procesado 📃 E<br>de JS : | liminar los recursos JavaScript (  | que bloquean    | los proces    | os 🚺                    |             |         |
| Fuente   | es de Google : 📃 C          | Cargar las fuentes de Google de    | forma asíncro   | na 🕦          |                         |             |         |
|          | Lazy Load : 📃 C             | Cargar las imágenes e iframes cu   | ando entren e   | en la visuali | ización de              | los navega  | dores 🧊 |
|          | Idioma : Esp                | pañol 🗸                            |                 |               |                         |             |         |
|          |                             |                                    | Guardar         |               |                         |             |         |

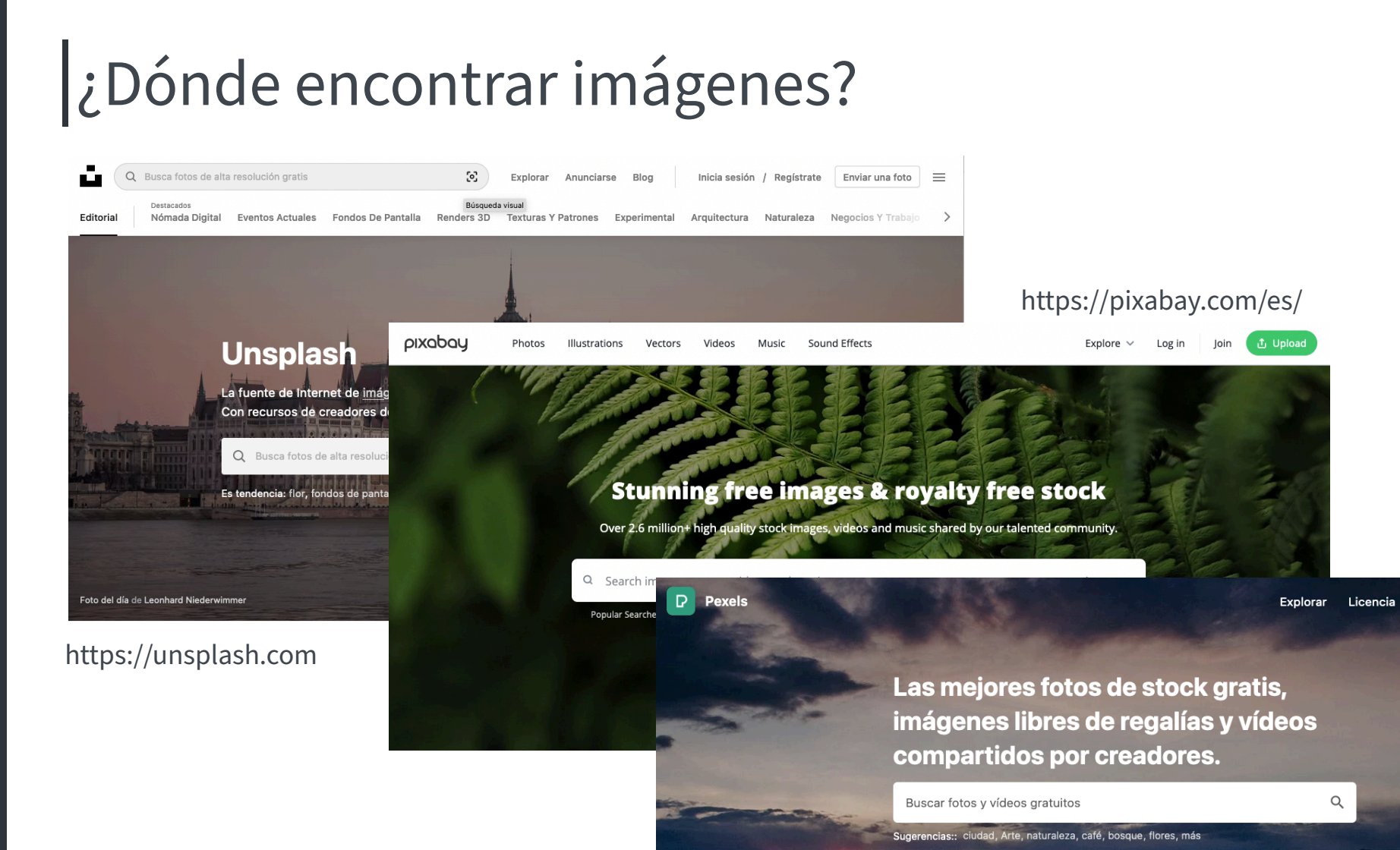

https://www.pexels.com/es-es/

Subir

Únete

Recomendamos imágenes de 1920 px de ancho

Una imágen inferior a 1200 px se verá pixelada y no queremos que esa sea la primera impresión que se lleve un cliente al entrar a nuestra web

https://tinypng.com/

#### 19 Comprimir imágenes vía web

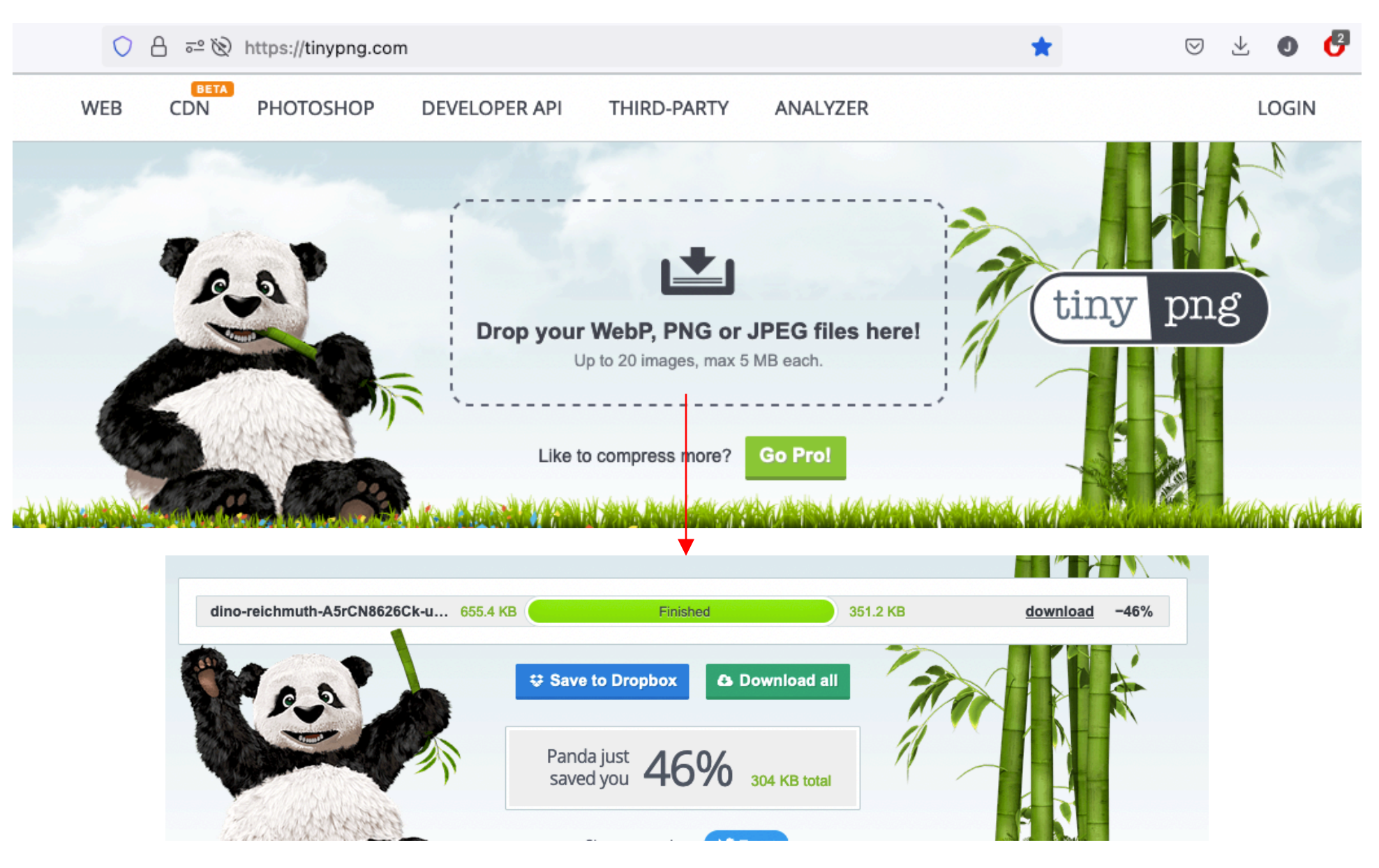

TinyPNG es una herramienta web que permite comprimir imágenes inferiores a 5MB con tan solo arrastrarla al navegador de forma gratuita

### Comprimir imágenes con un plugin

20

Hay gran catidad de plugins de compresión de imágenes.

WebP Converter es un plugin de compresión de imágenes que optimizará de forma automática cada imagen que subáis a vuestro Wordpress.

| The                                             | WebP Converter for<br>Media – Convert<br>WebP and AVIF &<br>Optimize ImagesActivo<br>Más detallesSpeed up your website by<br>serving WebP and AVIF images<br>instead of standard formats<br>JPEG,Por Mateusz Gbiorczyk |  |
|-------------------------------------------------|----------------------------------------------------------------------------------------------------|--|
| ★★★★★ (559)<br>200.000+ instalacione<br>activas | Última actualización: hace 17 horas<br>s ✓ Compatible con tu versión de WordPress                                                                                                    |  |

https://es.wordpress.org/plugins/webp-converter-for-media/

#### WebP Converter for Media

#### Aiustes

#### Lista de extensiones de archivo compatibles

Los archivos de los directorios compatibles que serán convertidos en los formatos de salida.

| • | .jpg                           |
|---|--------------------------------|
| • | .jpeg                          |
| • | .png                           |
|   | .gif                           |
|   | .webp (solo conversión a AVIF) |

#### Lista de directorios compatibles

Los archivos de estos directorios serán convertidos en los formatos de salida.

| /plugins |  |
|----------|--|
| /themes  |  |
|          |  |

#### • /uploads

#### Token de acceso

Proporciona un valor válido para acceder a las funcionalidades PRO. Puedes saber más sobre ello aquí.

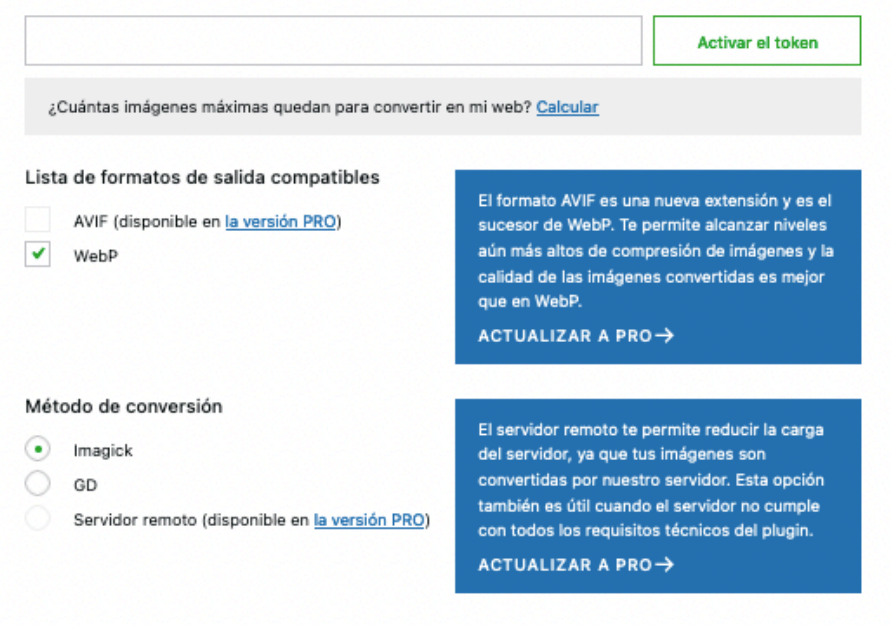

#### Calidad de las imágenes

Ajusta la calidad de las imágenes que se están convirtiendo. Recuerda que una mayor calidad también significa archivos de mayor tamaño. El valor recomendado es 85 %

| 75% 80% 85% 90% 95% 100% |  |
|--------------------------|--|
|--------------------------|--|

GRACIAS :)